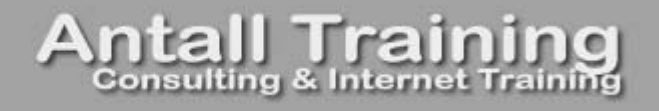

## Introduction to Dreamweaver CS4:

1.0.0

published by Antall Training http://www.scottantall.com • info@scottantall.com 440/623-3738

© Copyright 2003-2009 – Antall Training – All Rights Reserved. No portion of this training manual may be duplicated or otherwise disseminated without written permission from Antall Training.

## **Table of Contents**

| Introduction to Dreamweaver                                 |    |
|-------------------------------------------------------------|----|
| Who is Dreamweaver for?                                     | 1  |
| What is a "webmaster?"                                      | 1  |
| History of Dreamweaver                                      | 2  |
| Goals of this class / who this class is for                 | 3  |
| What's New in Dreamweaver CS4                               | 4  |
| Introduction to the Web and HTML                            | 5  |
| XHTML vs. HTML                                              | 5  |
| Client-Server Model                                         | 6  |
| Definition of HTTP                                          | 6  |
| Static pages vs. Dynamic pages (ColdFusion, ASP, PHP, etc.) | 6  |
| Introduction to the                                         |    |
| Dreamweaver CS4 Interface                                   | 9  |
| Dreamweaver Workspaces                                      | 9  |
| Dreamweaver Interface                                       | 10 |
| Collapse All Panel Groups                                   | 11 |
| Create a New Page                                           |    |
| Code View vs. Design View                                   |    |
| Live View                                                   |    |
| Dreamweaver Panels                                          | 13 |
| Panels in Dreamweaver CS4                                   | 14 |
| Edit Preferences                                            | 17 |
| Create a Dreamweaver "Site"                                 |    |
| Site Creation – Basic                                       | 19 |
| Site Files Panel                                            |    |
| Exercise 1: Create a Site                                   |    |
| Basics of Page Structure                                    |    |
| HTML Structural Tags                                        |    |
| HTML Title                                                  |    |
| Format Text and Color – Hold that thought!                  |    |
| Block Level Code and Attributes/Properties                  |    |
| Creating Lists                                              |    |
| "Preview in Browser" vs. "Save and Refresh"                 |    |
| Exercise 2: Create the Site's Index Page                    |    |
| Possible Solution to Exercise 2                             | 41 |
| Cascading Style Sheets                                      | 43 |
| Sample Pages                                                | 43 |
| Attaching an Existing Style Sheet                           | 45 |
| Exercise 3: Attaching CSS                                   | 47 |

| Possible Solution to Exercise 3                                     | 49       |
|---------------------------------------------------------------------|----------|
| Creating your own CSS Styles                                        |          |
| Manage CSS Styles with Dreamweaver                                  |          |
| Creating New Style                                                  |          |
| Applying CSS to Page Content                                        |          |
| Exercise 4: Create Custom CSS Styles                                | 61       |
| Possible Solution to Exercise 4                                     | 63       |
| Using CSS for Lavout                                                | 65       |
| Using CSS for Layout in Dreamweaver CS4                             | 67       |
| Using Different Style Sheets for Printing                           |          |
| Exercise 5: Design the Layout of the Index Page                     |          |
| Possible Solution to Exercise 5                                     | 75       |
| Creating Links                                                      |          |
| Internal Links                                                      |          |
| External links                                                      |          |
| E-mail                                                              | 80       |
| Link within nage (named anchor)                                     | 81       |
| Exercise 6: Adding Links                                            | 22       |
| Exercise 6. Adding Links                                            | 03<br>85 |
|                                                                     |          |
| Spry Menu Bar                                                       | 87       |
| What is JavaScript?                                                 |          |
| What is Adobe Spry?                                                 |          |
| Backward Compatibility                                              |          |
| Insert the Menu Bar using Dreamweaver                               |          |
| Customizing the Menu Bar Using Dreamweaver                          |          |
| Examining Applied Styles Using the New Code Navigator               |          |
| Evencies 7. Add a Spar Many Dar                                     |          |
| Exercise 7. Add a Spry Menu Bai                                     |          |
|                                                                     |          |
| Images & Backgrounds                                                |          |
| Inserting Images in Dreamweaver                                     |          |
| Image Accessibility Attributes                                      | 101      |
| Code Dreamweaver Adds – HTML < mg> Tag                              | 102      |
| Adding a Background Image                                           | 102      |
| Inserting Photoshop, and documents directly PhotoShop Smart Objects | 105      |
| Exercise 8: Add Images to Enhance the Page                          | 105      |
| Possible Solution to Exercise 8                                     | 109      |
| Imaga Dollovor "Dohoviar" (ortional)                                | 111      |
| image Konover Denavior (optional)                                   |          |
| Adding Kollover Images in Dreamweaver                               |          |
| Denaviols                                                           |          |
| Exercise 7. main mavigation Anternative. Ronover milages (optional) | 11J      |

ScottAntall.com

| Possible Solution to Exercise 9                                          | 117 |
|--------------------------------------------------------------------------|-----|
| Image Maps                                                               |     |
| Exercise 10: Add a Map with "Hot Spots" to the Locations Page            | 121 |
| Possible Solution to Exercise 10                                         |     |
| Using a Web Widget to Create a Photo Gallery                             |     |
| Searching for Web Widgets                                                |     |
| Installing a Web Widget                                                  | 126 |
| Customizing the Photo Gallery                                            | 128 |
| Exercise 11: Creating a Photo Gallery                                    | 131 |
| Possible Solution to Exercise 11                                         |     |
| Tables                                                                   |     |
| Import data from text file                                               | 137 |
| Sort Data Command                                                        | 137 |
| Page Layout: Tables vs. CSS                                              |     |
| Merge Cells                                                              |     |
| Nesting Tables                                                           |     |
| Exercise 12: Add a Table with Staff Information to the "Contact Us" page |     |
| Possible Solution to Exercise 12                                         | 143 |
| Forms                                                                    |     |
| Using Dreamweaver to Create Forms                                        | 145 |
| HTML Form Elements                                                       | 146 |
| Creating Data-Driven Sites with Dreamweaver                              |     |
| Exercise 13: Create a "Contact Us" Form                                  |     |
| Possible Solution to Exercise 13                                         | 153 |
| Form Validation with Spry                                                |     |
| Closer look at Spry Validation Text Field                                | 155 |
| Exercise 14: Form Validation with Spry                                   |     |
| Possible Solution to Exercise 14                                         |     |
| Appendix A: Site Management Information                                  |     |
| Find and Replace                                                         | 165 |
| Built in FTP client                                                      | 165 |
| File check-in/check-out                                                  | 165 |
| Design Notes                                                             | 166 |
| Link Checker                                                             |     |
| Reports                                                                  |     |
| Browser Compatibility Check                                              |     |
| Appendix B: Working with HTML Code Directly                              |     |
| Tags at bottom                                                           | 169 |
| Tag dialog boxes on code side                                            | 170 |
| Reference window                                                         |     |
| Appendix C: Resources                                                    |     |